## How to Order Herbs & Supplements Using the Bloom & Reveal Patient Portal

We're excited to announce a quick & easy way for patients to self-order herbs & supplements through our **Patient Member Portal** at www.bloomreveal.com.

## Here's How It Works!

NLHC staff will create an account for you. You will receive an email from <u>support@bloomreveal.com</u> with the subject title: **"Bloom + Reveal Botanicals Login details"**. This email will contain your username and a link to set your password.

\*Please note we will use the email address we currently have on file for you.

Your username will be the first letter of your first name followed by your full last name. For example, Jane Doe will have the username JDoe.

Please follow these steps to ensure a successful process through our portal!

## Placing an order for the first time:

- 1. Go to <u>www.bloomreveal.com</u> & log in.
- 2. Once logged in, navigate to the top menu bar and click on **Shop**.
- 3. Select from the **category** menu (tea, granule, tincture, liposomal EO, etc.) and find the product you are looking to order.
- 4. Be sure to select the size and quantity before clicking Add to Cart
- 5. Top right click on the shopping cart icon
  - a. Click Checkout
  - b. Fill out required fields (shipping, billing, CC info)
  - c. Click Place Order

When it's time to reorder, you can easily find your past orders by going to **My Account -> Orders**.

Click <u>here</u> for a video tutorial!

If you need assistance placing your order, please contact Bloom & Reveal Botanicals at 845-687-6211 or email <a href="mailto:support@bloomreveal.com">support@bloomreveal.com</a>